## OPUS – ADD COURSES TO PLANNER FROM COURSE CATALOG

| $\overline{\otimes}$ | EMO  | RY                            | Menu 👻        | Search in Menu     |  |                   | Q   |                                                                                                    | ଜ | : | $\oslash$ |
|----------------------|------|-------------------------------|---------------|--------------------|--|-------------------|-----|----------------------------------------------------------------------------------------------------|---|---|-----------|
|                      | Stud | dent 🕶                        |               |                    |  |                   | <   | 1 of 5                                                                                                   | > |   |           |
|                      |      | A If you need help with OPUS, | , email OPUSI | ts 😡               |  | Communications    |     | Academic Progress                                                                                        |   |   | ^         |
|                      |      |                               |               |                    |  |                   | ) ( | Advising                                                                                                 |   | J |           |
|                      |      | Tasks                         |               | Enrollment Holds   |  | Profile           |     |                                                                                                    |   |   |           |
|                      |      | Holds 4<br>To Do's 25         |               | Cita for Statin    |  | 20                |     |                                                                                                    |   |   |           |
|                      |      | Communications 20             |               |                    |  | WDOOLEY           |     |                                                                                                    |   |   |           |
| -                    |      |                               |               |                    |  |                   |     |                                                                                                    |   |   |           |
| ()                   |      | Course P                      | lanning and E | ing and Enrollment |  | Academic Records  |     | Health                                                                                                   |   |   |           |
| $\heartsuit$         |      |                               |               |                    |  | EPE               |     | <b>-</b>                                                                                                 |   |   |           |
|                      | L    |                               |               |                    |  |                   |     |                                                                                                    |   |   |           |
|                      |      | Financial Aid                 |               | Emory Links        |  | GER/GEP Search    |     | Eagle / Dooley Dollars<br>• Check Balance(s)<br>• Add Dooley Dollars<br>• Add Eagle Dollars<br>EmoryCard |   |   |           |
|                      |      | Transcripts                   |               | Student Account    |  | Univ Course Atlas |     | Guest Access                                                                                             |   |   |           |
|                      |      | <b>.</b>                      |               | <u> </u>           |  |                   |     |                                                                                                    |   |   | *         |

Select the "Course Planning and Enrollment" tile to *add courses to your planner from course catalog*.

| Student                     | Planner 🏫 🔍 🗄 🥑                                                                    |  |  |  |  |  |  |  |
|-----------------------------|------------------------------------------------------------------------------------|--|--|--|--|--|--|--|
| Undergraduate Emory College |                                                                                    |  |  |  |  |  |  |  |
| View My Classes             | Planner                                                                            |  |  |  |  |  |  |  |
| Q Class Search and Enroll   | There are no courses in your planner.                                              |  |  |  |  |  |  |  |
| Y Shopping Cart             | To add courses, select the Add from Course Catalog or Add from Requirements links. |  |  |  |  |  |  |  |
| Drop/Swap/Update Classes    | Add from Course Catalog                                                            |  |  |  |  |  |  |  |
| Course Atlas                | Add from My Requirements                                                           |  |  |  |  |  |  |  |
| 🛃 Browse Course Catalog     |                                                                                    |  |  |  |  |  |  |  |
| Planner                     |                                                                                    |  |  |  |  |  |  |  |
| Enroll by My Requirements   |                                                                                    |  |  |  |  |  |  |  |
| Enrollment Dates            |                                                                                    |  |  |  |  |  |  |  |
| Exam Schedule               |                                                                                    |  |  |  |  |  |  |  |

The planner process begins with the "Planner" option.

You can add courses to your planner from the course catalog.

You can add courses to your planner from your academic requirements (this option will only be available if your school has made your degree audit available online).

Click the "Add from Course Catalog" link.

## OPUS – ADD COURSES TO PLANNER FROM COURSE CATALOG

| C Planner                                       | Browse Course Catalog                                  | 🟫 🔍 ፤ 🕖 |
|-------------------------------------------------|--------------------------------------------------------|---------|
| Undergraduate Emory College<br>Emory University |                                                        |         |
| View My Classes                                 | Search for Courses ()                                  | »       |
| Q Class Search and Enroll                       | Additional ways to search                              |         |
| Y Shopping Cart                                 |                                                        |         |
| Drop/Swap/Update Classes                        | ANT 201 Concepts And Methods in Biol Anth 4 0 01 Units | ,       |
| Course Atlas                                    | <ul> <li>Typically offered Fall and Spring</li> </ul>  |         |
| Browse Course Catalog                           | Delete All                                             |         |
| Flanner                                         |                                                        |         |
| Enroll by My Requirements                       |                                                        |         |
| Enrollment Dates                                |                                                        |         |
| C Exam Schedule                                 |                                                        |         |

Enter the search criteria in the "Search for Courses" search bar and click the ">>".

Under the "Recently Viewed" section, you will see courses you have recently searched for and selected. This feature provides a convenient way to view and add to your planner a previously searched for course.

| S Planner                                                         | Course Search Results                                           | A Q I Ø |
|-------------------------------------------------------------------|-----------------------------------------------------------------|---------|
| Typically Offered                                                 | View Search Results                                             |         |
| Spring                                                            | 1 result for keyword:"MESAS 338"                                |         |
| ✓ Career                                                          |                                                                 | τı      |
| Undergraduate Emory College                                       | MESAS 338 - Tibetan History<br>3 units Typically Offered Spring | >       |
| - Subject                                                         |                                                                 |         |
| MESAS / Middle Eastern & South<br>Asian                           |                                                                 |         |
|                                                                   |                                                                 |         |
| History, Society, Cultures                                        |                                                                 |         |
| ✓ Course Attribute                                                |                                                                 |         |
| Cross Listed Course<br>Permanent/Cross Listed Course<br>Permanent | 11                                                              |         |
| - Component                                                       |                                                                 |         |
| Lecture                                                           |                                                                 |         |
| - Campus                                                          |                                                                 |         |
| Atlanta Campus                                                    |                                                                 |         |
|                                                                   |                                                                 |         |
| Student Option                                                    |                                                                 |         |
| ✓ Open Entry/Exit                                                 |                                                                 |         |
| No                                                                |                                                                 |         |
| Academic Organization                                             |                                                                 |         |
| Mid East & South Asian Studies                                    |                                                                 |         |

Search for class MESAS 338 returns results for the course with information about course units and typical term offerings.

On the left are criteria for further filtering the search results.

Select MESAS 338 to see the course detail.

## OPUS – ADD COURSES TO PLANNER FROM COURSE CATALOG

| Course Search Results                           | Course Detail                                 | r 🔉 : 🖉                     |
|-------------------------------------------------|-----------------------------------------------|-----------------------------|
| Undergraduate Emory College<br>Emory University |                                               |                             |
| MESAS 338                                       |                                               | View Classes Add to Planner |
| Tibetan History                                 |                                               |                             |
| Course Detail                                   |                                               | 7                           |
| Course Career                                   | Undergraduate Emory College                   |                             |
| Units                                           | 3.00                                          |                             |
| Grading                                         | Student Option                                |                             |
| Course Component                                | Lecture                                       |                             |
| Campus                                          | Atlanta Campus                                |                             |
| Academic Group                                  | Emory College of Arts and Sci                 |                             |
| Academic Organization                           | Mid East & South Asian Studies                |                             |
| Enrollment Information                          |                                               |                             |
| Typically Offered                               | Spring                                        |                             |
| Requirement Designation                         | History, Society, Cultures                    |                             |
| Course Attribute                                | Cross Listed Course - Permanent Cross Listing |                             |
| Description                                     |                                               |                             |

This course is intended to present an overview of the history of Tibet in an unbiased format. Beginning with an introduction to Tibet's geography, people, language and religion, students will then study selected events and episodes in the history of Tibet.

Here you have the option of either viewing classes (by term) or adding the course to your planner.

## Click the "Add to Planner" button.

| Course Search Results                                 | Course Detail                                 | <u>ନ</u> ୟ :               | C  |  |  |
|-------------------------------------------------------|-----------------------------------------------|----------------------------|----|--|--|
| MESAS 338 has been added to your Planner.             |                                               |                            |    |  |  |
| MESAS 338                                             |                                               | View Classes Add to Planne | er |  |  |
| Tibetan History                                       |                                               |                            |    |  |  |
| This course is in your planner under Unassigned Term. |                                               |                            |    |  |  |
| Course Detail                                         |                                               |                            |    |  |  |
| Course Career                                         | Undergraduate Emory College                   |                            |    |  |  |
| Units                                                 | 3.00                                          |                            |    |  |  |
| Grading                                               | Student Option                                |                            |    |  |  |
| Course Component                                      | Lecture                                       |                            |    |  |  |
| Campus                                                | Atlanta Campus                                |                            |    |  |  |
| Academic Group                                        | Emory College of Arts and Sci                 |                            |    |  |  |
| Academic Organization                                 | Mid East & South Asian Studies                |                            |    |  |  |
| Enrollment Information                                |                                               |                            |    |  |  |
| Typically Offered                                     | Spring                                        |                            |    |  |  |
| Requirement Designation                               | History, Society, Cultures                    |                            |    |  |  |
| Course Attribute                                      | Cross Listed Course - Permanent Cross Listing |                            |    |  |  |
| Description                                           |                                               |                            |    |  |  |

This course is intended to present an overview of the history of Tibet in an unbiased format. Beginning with an introduction to Tibet's geography, people, language and religion, students will then study selected events and episodes in the history of Tibet.

You should receive a message stating that the course has been added to your planner.